## Guia de Início Rápido

1

## Como Criar uma Conta no Portal EVV se Seu Link Expirar

O link para verificar seu e-mail expira em 12 horas. Se o link expirar, você precisará clicar em Verify Email (Verificar e-mail) e uma janela será exibida perguntando se deseja que um novo e-mail seja enviado. Como lembrete, PCAs, favor de usar seu dispositivo móvel para esta etapa.

## Etapa 1 - Se você Ainda tiver o e-mail

Se o link expirar antes de você clicar em Verify email (Verificar e-mail), mas você ainda tem o e-mail, clique no botão Verify Email (Verificar e-mail) para solicitar que um novo e-mail seja enviado para você. Depois de clicar no botão Verify Email (Verificar e-mail), você será redirecionado para um site eletronico.

Este site eletronico indicará que seu endereço de e-mail foi verificado.

Agora você pode retornar à sua caixa de entrada de e-mail (inbox). Você deveria ter recebido outro e-mail para confirmar seu endereço. Pode levar alguns minutos para chegar ao seu e-mail.

Depois que tudo for verificado você receberá um e-mail intitulado "set password" ("estabelecer senha").

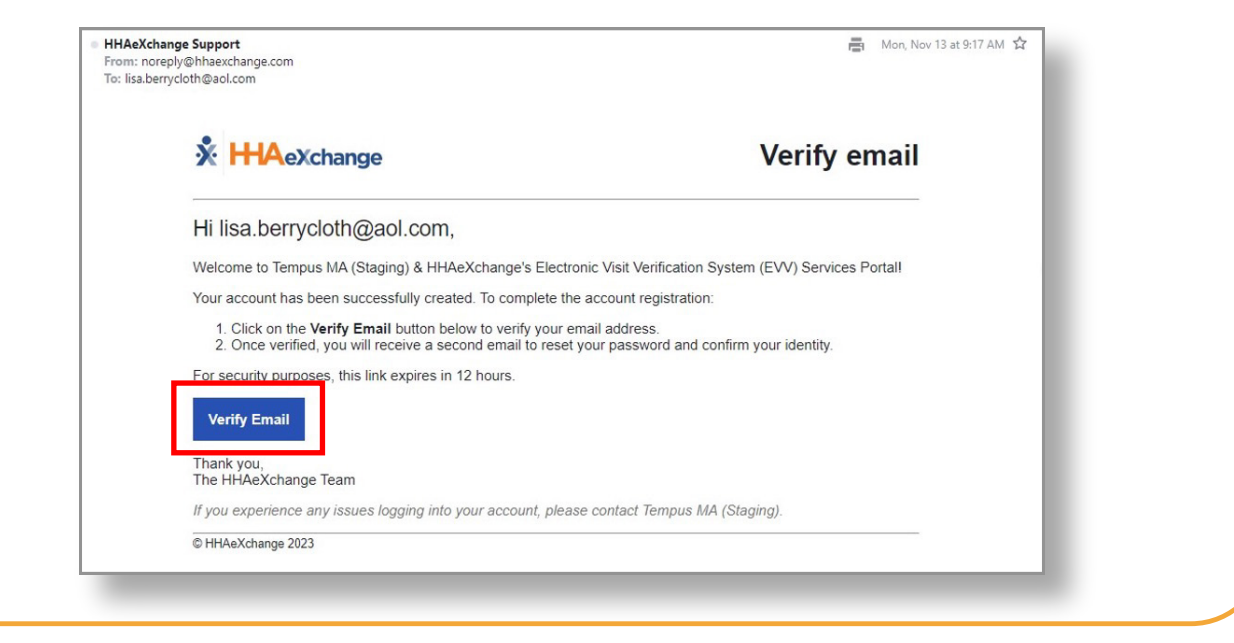

## Etapa 2 - Se Você Não Tiver o e-mail

2

Se você não tem o e-mail de Verificação, navegue até o Portal EVV aqui: <u>https://ucp.hhaexchange.com/login</u> e selecione Forgot Password (Esqueci a Senha).

O link de criar uma senha será enviado para seu endereço de e-mail. Siga as instruções no Guia de Início Rápido "Alterar a Sua Senha no Portal EVV" para criar sua conta no Portal EVV.

| Log in to your<br>HHAeXchange<br>account.<br>Pasword<br>C Lg In<br>Forgot Password?<br>Forgot Password? |
|----------------------------------------------------------------------------------------------------|
|----------------------------------------------------------------------------------------------------|

Agora você pode criar uma conta EVV se o seu link expirar.